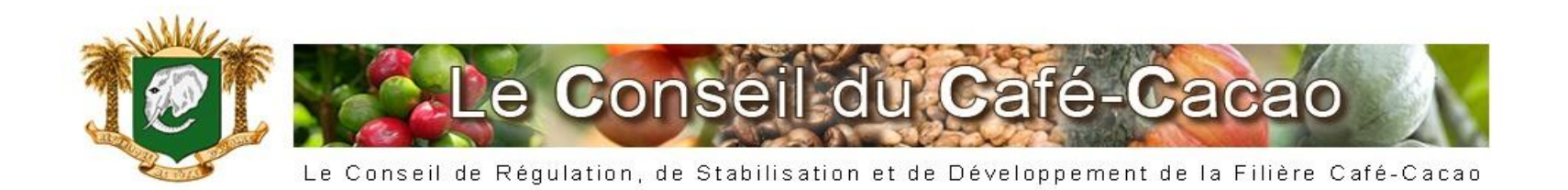

# NOUVEAU DISPOSITIF DE GESTION DES ACHATS ET DES STOCKS DES EXPORTATEURS

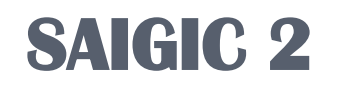

## SOMMAIRE

## 1- Procédure d'accès aux données;

2- Procédure de gestion des achats et des stocks

## 1- Procédure d'accès aux données;

#### ACCES AU PORTAIL DU CONSEIL DU CAFE-CACAO ETAPE 1 : AUTHENTIFICATION WINDOWS

Taper le lien : <u>https://www.cafecacao.ci</u> dans votre navigateur. L'écran suivant apparaît :

| Internet Explorer ne peut pas afficher cette page Web - Windows Internet Ex | ploret                                                                                                    | 1. 1997.00                       | - 0 ×                     |
|-----------------------------------------------------------------------------|----------------------------------------------------------------------------------------------------|----------------------------------|---------------------------|
| 🕒 💮 💌 😰 https://www.cafecacao.ck/                                           |                                                                                                    | • 47 🗙 🗷 Eng                     | ρ.                        |
| 🚖 Fanaria 🛛 🚖 😇 Sites suggères 👻 😰 Galerie de composants 👻                  |                                                                                                    |                                  |                           |
| 😤 • 📾 kokoramci - Yahoo! Mall 🛛 Connexion en court_ 🗶 🚺                     | Outlook (3) - kokoram197 💼 kokoramci - Yahoo! Mail                                                                    | 💁 • 🔯 • 🖾 🖶 • Page •             | Sécurité • Outils • 📦 • " |
| Internet Explorer ne peut pas afficher cette p                              | oage Web                                                                                                    |                                  |                           |
| Essayez la chose suivante :                                                 |                                                                                                    |                                  |                           |
| Diagnostiquer les problèmes de connexion                                    |                                                                                                    |                                  |                           |
| <ul> <li>Informations</li> </ul>                                            | Sécurité de Windows                                                                                                   |                                  |                           |
|                                                                             | nom d'ublicateur et un mot de passe.<br>Nem d'utilicateur<br>Met de passe<br>Memoriser ces informations<br>OK Annuler |                                  |                           |
| Attente de https://www.cafecacao.ci/                                        | • • • • • • • • • • • • • • • • • • • •                                                                               | Internet   Mode protégé : activé | G • 1,105 •               |
| 🛞 🖉 📋 🖸 🧿 🔤 🔜                                                               |                                                                                                    | ·····                            | 1618<br>21/08/2013        |

Nom d'utilisateur demandé : c'est le nom habituel que l'exportateur ou le concessionnaire utilise pour entrer sur la plateforme du Conseil du café-Cacao, Mot de passe : c'est le mot de passe habituel que l'exportateur ou le concessionnaire utilise pour entrer sur la plateforme du Conseil du café-Cacao, si cela ne marche pas, contacter le Service Informatique du Conseil du Café-Cacao pour vous fournir votre mot de passe

#### ETAPE 2 :ACCES AU SAIGIC 2 A PARTIR DU PORTAIL DU CONSEIL DU CAFE-CACAO

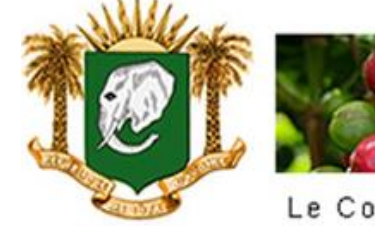

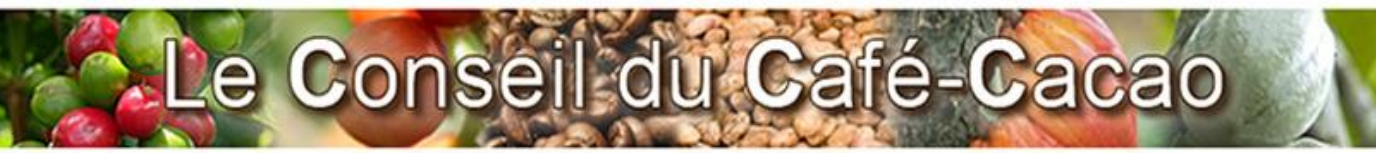

Le Conseil de Régulation, de Stabilisation et de Développement de la Filière Café-Cacao

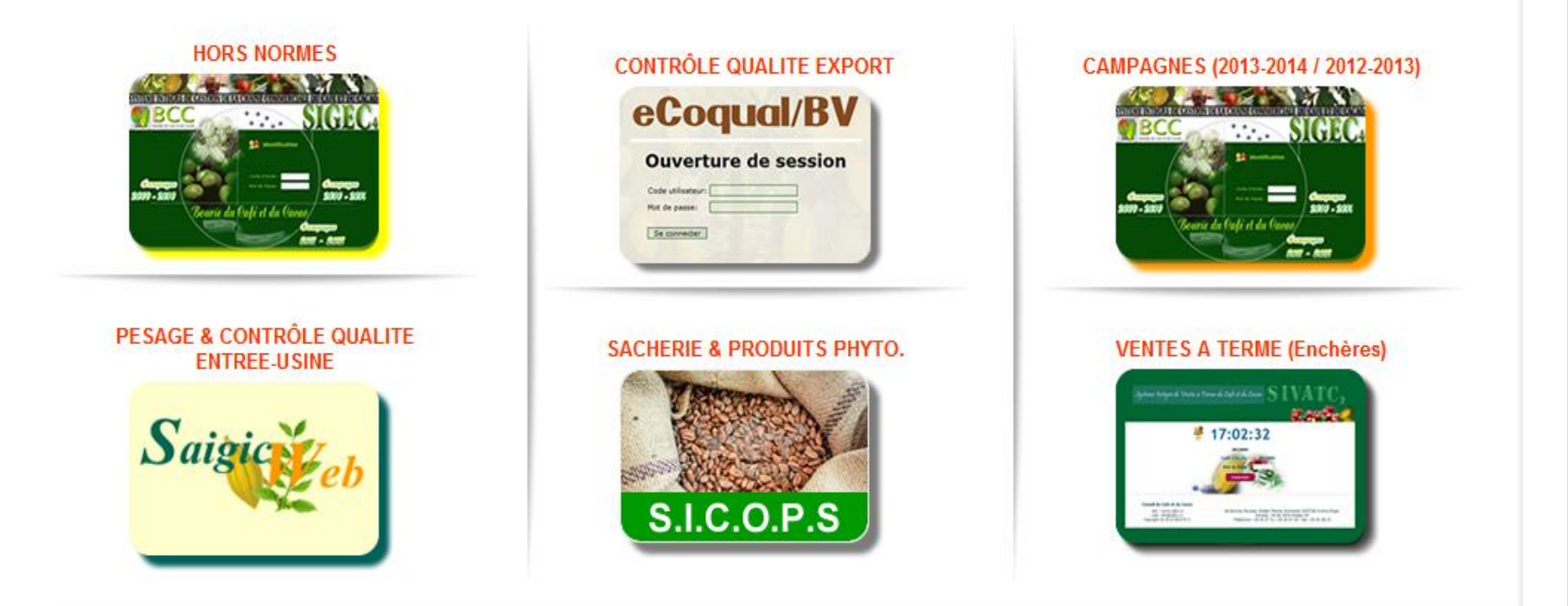

Conseil du Café-Cacao Bd Botreau Roussel, Abidjan Plateau Immeuble CAISTAB 21ème Etage Support : 20 20 27 31 / 20 20 27 20 - Fax : 20 20 28 14

## **ETAPE 3 : ACCES AU SAIGIC**

|                                                                               | 1. 1. 1. 1. 1. 1. 1. 1. 1. 1. 1. 1. 1. 1 |                  | Contraction of the local division of the local division of the loc |                                 | and the second second     | ALC: County |
|-------------------------------------------------------------------------------|------------------------------------------|------------------|----------------------------------------------------------------------------------------------------|---------------------------------|---------------------------|-------------|
| 🚍 💮 🖼 Hitgs: Turren cafec acco civili Cogn. Jann. angolitetramidit. 🔎 + 🔒 🖄 C | X SAIGICWER - Connexion                  | n uti_ H C Apple | cations de Gestion de la                                                                                                    | En Conseil du Café-Caces - Val. |                           | n * 9       |
| schier Edition Affichage Favoris Outils ?                                     |                                          |                  |                                                                                                    |                                 |                           |             |
| ( [2] O! - (a) Amazon (b)                                                     | Fevoris + [7] + Installer mound          | te Toolier 🛃 Ma  | al • C Mon Yahoo! •                                                                                                    | Questions/Réponses • 😏 Jeux     | • •• Fickr • 🚺 Facebook • |             |
| 🔒 🖉 Galarie de composants 🔹 💽 Sites suggérés 🔹                                |                                          |                  |                                                                                                    |                                 |                           |             |
|                                                                               |                                          | Sai              | Si eb                                                                                                    |                                 |                           |             |
|                                                                               | a                                        | lisateur :       |                                                                                                    |                                 |                           |             |
|                                                                               |                                          | d da estera i    |                                                                                                    |                                 |                           |             |
|                                                                               |                                          | it be passe :    | non-no-nacionali                                                                                                    | Hot de passe outre              |                           |             |
|                                                                               | 112                                      |                  | Mémoriaer le mot de passe                                                                                                    | -                               |                           |             |
|                                                                               |                                          | 13               | Se connecter                                                                                                    |                                 |                           |             |
|                                                                               |                                          |                  |                                                                                                    |                                 |                           |             |
|                                                                               |                                          |                  |                                                                                                    |                                 |                           |             |
|                                                                               |                                          |                  |                                                                                                    |                                 |                           |             |
|                                                                               |                                          |                  |                                                                                                    |                                 |                           |             |

Nom d'utilisateur demandé pour accéder à SAIGIC WEB : Nous contacter Mot de passe demandé pou accéder à SAIGIC WEB : Nous contacter

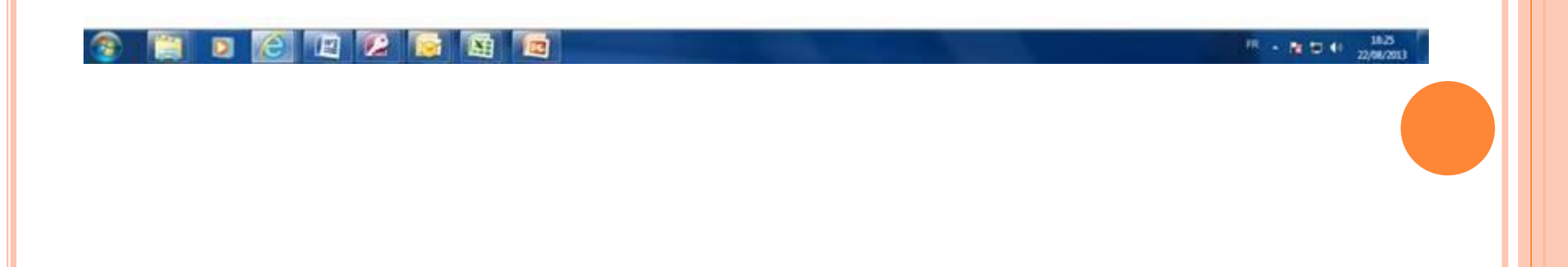

# 2- Procédure de gestion des achats et des stocks

## **Principes de base**

1- Toutes les procédures d'exportation dépendent des informations de pesées (réception tout venant de cacao ou de café);

2- Les pesées sont réalisées à partir des ponts bascules déclarés et codifiés par le Conseil du Café-Cacao;

3- Les stocks sont les quantités résiduelles de cacao ou de café déterminées par le Conseil du Café-Cacao à la fin de chaque période commerciale et dont l'exécution se déroule sur la période suivante.

4- Les demandes de BV ne sont possibles que pour les lots déclarés dans le SAIGIC

La gestion des achats et des stocks comprend 6 principaux modules :

- 1) Le module d'approbation des pesées;
- 2) Le module de déclaration des achats;
- 3) Le module de saisie des stocks;
- Le module de déclaration des lots (négociants de fèves);
- 5) Le module de déclaration des volumes de produits transformés (broyeurs)
- 6) Les modules de cession de stock (tout venant / lots).

Des états de gestion permettant de suivre les stocks de produits en temps réel sont en cours de conception.

### **ECRAN D'ACCUEIL**

Mot de bienvenue;

Affichage du nom de l'utilisateur connecté

Situation à date de la qualité des achats réceptionnés;

Possibilité d'interrogation de la proportion de sous-grade livré par chacun des fournisseurs.

## MODULE 1 : APPROBATION DES PESEES (idem campagne 13-14)

 Pesée des produits par les agents peseurs du Conseil du café-cacao (saisie du poids, des résultats de contrôle qualité, etc.) au jour 1.

Les données devront être validées au *jour 2* par chaque exportateur ayant réceptionné du produit.

- •Entrée sur la plateforme SAIGIC Web ;
- •Visualisation des pesées du jour 1;
- •Vérification des informations ;

Lorsque les informations sont correctes ; l'exportateur *approuve* » la pesée sinon, la pesée est « contestée » et une observation sur le(s) corrections est apportée ;
Le Superviseur des peseurs (siège du Conseil du cafécacao) voit les observations et apporte les corrections nécessaires.

## **MODULE 2** : DECLARATION D'ACHAT.

Principes:

- Toutes les pesées approuvées sont déclarées en bloque;
- L'ordinateur se charge d'affecter le volume déclaré dans votre compte tenant compte de la récolte, de la traite et de la parité;
- Possibilité d'imprimer une fiche de déclarations cumulées, qui récapitule les informations par bloque.

## **MODULE 3 : SAISIE DES STOCKS REPORT**

Il est utilisé par le Conseil du Café-Cacao pour mettre à la disposition de chaque exportateur le niveau de stock à reporter

## **MODULE 4: DECLARATION DES LOTS FABRIQUES**

- A partir du stock de produit tout venant acquis par achats directs ou par cession, chaque négociant de fèves déclarent les lots fabriqués; cette procédure comprend :
- La saisie des numéro des lots;
- La saisie de la qualité des lots après leur fabrication;
- La validation des lots saisis.

## MODULE 5: DECLARATION DES VOLUMES DE PRODUITS FINIS FABRIQUES

- A partir du stock de produit acquis par achats directs ou par cession, chaque broyeurs de fèves déclarent les volumes de produits fabriqués; cette procédure comprend :
- La saisie des volumes de produits disponibles à la date de déclaration par nature de produit;
- La validation des lots saisis.

## **MODULE 6 : CESSION TOUT-VENANT/LOTS**

- La cession de tout-venant se fait dans le mode des réceptions tout venant et;

- La cession des lots se fait dans le module de fabrication des lots.

Procédure

- Ouvrir le menu des cessions;
- Sélectionner le nom de l'exportateur à qui l'on veut céder du produit,
- Saisir le volume à céder lorsque c'est du tout-venant,
- Pour les cessions de lots, sélectionner les numéros de lots: c'est la somme des poids déclarés qui constitue le volume cédé.
- Valider l'opération;

## **MODULE 6 : CESSION TOUT-VENANT/LOTS**

- Demander à votre partenaire d'accepter la transaction;
- Imprimer la fiche ou le contrat de cession, la faire signer par les deux parties;
- Présenter le contrat au Conseil du Café-Cacao pour sa validation finale

## **REMARQUES**:

- La procédure de demande d'analyse reste inchangée;
- Cependant, seuls les lots déclarés sont portés sur les BV;
   Ainsi, ce sont les numéros de lots qui ont été au préalable déclarés dans le SAIGIC qui sont rappelés et qui font l'objet de demande d'analyse.
- La procédure de création de formule et d'ajout de lots sur formule reste inchangée : elle découle des actions menées dans le SAIGIC et le ECOQUAL.

## ETAPE 6: CRÉATION DES FORMULES ET AJOUT DES LOTS SUR FORMULE

Cette étape se fait dans le SIGEC4

### **Procédure**

- Ce sont les numéros de lots qui ont été au préalable déclarés dans le SAIGIC disposant d'un BV qui sont portés sur les formules.
- Pour les broyeurs, il n'y a pas de BV pour les produits dérivés, les lots déclarés dans le SAIGIC sont directement disponibles dans le SIGEC 4 pour les formules.

## **ETAPE 7: DECLARATION DES DECHETS**

Cette étape se fait dans le module de gestion des lots.

**Procédure** 

- Accéder au menu « déclaration des déchets ».
- Déclarer les volumes de déchets en remplissant les champs prévus et enregistrer.

# Merci de votre attention!